## Reviewing Candidates' Application Documents – 9/1/2022

| 5  |                                                            |                                                                                                    |
|----|------------------------------------------------------------|----------------------------------------------------------------------------------------------------|
|    | Change your User Group                                     | Ornhuid Tale<br>Schemity Taet Catrolide Analy •                                                                                                    |
|    | Click the drop down box                                    | Bios. Notice:                                                                                                    |
|    | Select "Search Chair/Co-Chair - Faculty"                   | had pued gr mar (gr matanany negativen), hernedatori<br>had pued gr mar (gr matanany negativen), hernedatori                                                                                                    |
|    | Or "Search Committee Member"                               |                                                                                                    |
|    |                                                            |                                                                                                    |
|    | It will refresh within a few seconds                       |                                                                                                    |
| 6  | Click on the 3 dots in the top left corner                 |                                                                                                    |
|    | Change the module to "Applicant<br>Tracking System"        |                                                                                                    |
| 7  |                                                            |                                                                                                    |
| ,  | Click on the "Postings" tab on the top                     | <pre>** cryanization that do revision to encoding the processing of the processing of the processing o</pre> |
|    | Select "Faculty"                                           | ne beneve vagewag, <u>empfolktions</u> warman and " GetKins" e we                                                                                                    |
| 8  | Click on the title of the posting you would like to update |                                                                                                    |
| 9  | Click on the "Applicants" tab                              |                                                                                                    |
| 10 | Click on the candidate's name                              | datas datas da anteriorada anteriorada en enteriorada enteriorada enteriorada enteriorada enteriorada enteriorad                                                                                                    |
|    | (they will be in order by date they applied)               |                                                                                                    |

## Reviewing Candidates' Application Documents – 9/1/2022

Scroll to review the candidate's application and list of professional references

The candidate's documents, i.e, Cover Letter, CV, etc. can be found at the bottom of the application, including Letters of Recommendations

12

## Reviewing Candidates' Application Documents – 9/1/2022